### Modbus 设备接入实验

撰写人: 乐为物联公司

**更新历史:** 2012/10/18 created

## 1 目的

演示如何使用乐为物联开放平台接入 modbus 设备

# 2 实验条件

硬件设备: USB 接口 MODBUS 设备,温湿度传感器(AM2301) 转发平台: PC 机(乐为物联串口数据上传工具) 系统平台:乐为物联开放平台

#### 2.1 硬件设备

本实验采用了 USB 接开口的 MODBUS 设备进行演示,该设备作为一个 Modbus Slave, 读取前端温湿度传感器的信息,通过 USB 模拟串口的方式将数据发送到 PC 上面。如图 PIC.2-1 所示。

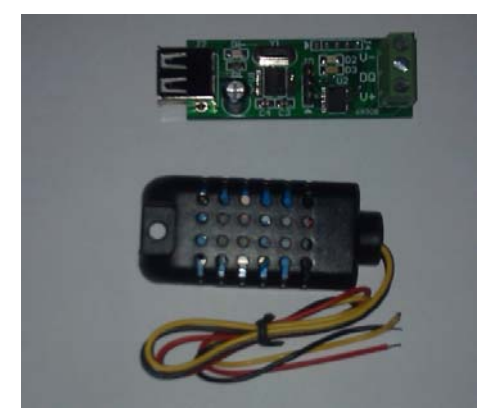

Pic 2-1

该设备可以从淘宝上购买\_http://item.taobao.com/item.htm?id=12356911983

具体技术指标如下:

- 通信速率: 9600,N,8,1
- 数据格式:十六进制
- 基于功能码"03"的扩展读命令集

Modbus 通信方式(读从机附属 AM2301 温湿度传感器数据)

485 总线上挂接了一个 AM2301 温湿度采集板, ID 为 01, 读前 2 个通道温湿度数据

主机发送的报文格式:

| 发送内容    | 节数数 | 发送数据 | 备注             |
|---------|-----|------|----------------|
| 从机地址    | 1   | 01   | 01 号从机         |
| 功能码     | 1   | 03   | 读取寄存器          |
| 起始寄存器地址 | 2   | 0005 | 子命令            |
| 读取字长度   | 2   | 0004 | 读取 4 个字的温湿度数据  |
| CRC 校验  | 2   | XXXX | 前面所有数据的 CRC 校验 |

说明:从机从0通道传感器开始,按主机要求返回的字数,将传感器数据顺序上传

|        |     | No. of Concession, Name |                     |
|--------|-----|-------------------------|---------------------|
| 发送内容   | 字节数 | 发送数据                    | 了物备注                |
| 从机地址   | 1   | 01                      | 01 号从机              |
| 功能码    | 1   | 03                      | 读取寄存器               |
| 返回字节长度 | 1   | 08                      | 返回 8 个字节的温湿度数据      |
| 返回数据   | 8   | 00AC0177                | 通道0温度17.2℃,湿度37.5%  |
|        |     | FF83019C                | 通道1温度-12.5℃,湿度41.2% |
| CRC 校验 | 2   | XXXX                    | 前面所有数据的 CRC 校验      |

从机返回的报文格式:

返回数据格式说明:每个通道按温度、湿度顺序上传2个字,其中每个字都是一个双字 节有符号整型数,换算成10进制后,正好是传感器实际测量值的10倍(在系统平台上面配 置传感器的时候通过线性变化回到实际数值)

### 2.2 转发平台

采用 PC 机+转发软件(乐为物联串口数据上传工具)的方式进行数据转发。该软件使用方法可以参考视频介绍 <u>http://open.lewei50.com/home/news/46</u>

软件下载地址: <u>http://open.lewei50.com/home/news/47</u>

如下图所示。

地址码:对应上面的"从机地址"

首地址:对应上面的"子命令"

寄存器数: 对应上面的"读取字长度"

功能码:对应上面的"功能码"

| 🔬 乐为物联串口数据上传工具                                           |                                               |
|----------------------------------------------------------|-----------------------------------------------|
| 串口号: COM5 → 波特室: 9600 → UserKey:<br>普通串口数据 Modbus数据 测试发包 | ● ##454f87669fa9795a4805 网关: 01 自动标识: x       |
| Modbus读取设置<br>地址码 1<br>首地址 5<br>寄存器数 2<br>功能码 03 →       | 使用说明       1     秒       待续       开始上传   停止上传 |
|                                                          |                                               |
| 接收至的数据 接收时间                                              | 上传状态 上传返回消息 一                                 |
| COM5 成功关闭                                                | API接口测试乐力物联开脑平台                               |

#### 2.3 系统平台

登陆乐为物联管理平台增加两个传感器,缩写分别为 x1,x2。(x 为"乐为物联串口数据上传工具"里面设置的"自动标识"),注意在增加传感器的时候设置"数值转换系数"为 0.1, 偏移为 0(这是由于 modbus 上传的数据为实际测量值的 10 倍,所以需要做一个线性变化)。

#### 北京乐为物联科技有限责任公司

|                                                                                                    | i30.com/user/                                                                                                    | clientindex                                                                                                    |                                                                                                    |                                                                                                    |   |              | P-Ecx         | (公公开的传… (公公开                    | 的传 🌍 从这里开_ 🜍                                                                                                    | 乐为 ×                                                                                                    |
|----------------------------------------------------------------------------------------------------|----------------------------------------------------------------------------------------------------|----------------------------------------------------------------------------------------------------|----------------------------------------------------------------------------------------------------|----------------------------------------------------------------------------------------------------|---|--------------|---------------|---------------------------------|----------------------------------------------------------------------------------------------------|----------------------------------------------------------------------------------------------------|
| ) 编辑(E) 查看(V) 改建                                                                                                    | は意夫(A) II                                                                                                    | L(T) 帮助(H)                                                                                                    |                                                                                                    |                                                                                                    |   |              |               |                                 |                                                                                                    |                                                                                                    |
|                                                                                                    |                                                                                                    |                                                                                                    |                                                                                                    |                                                                                                    |   |              |               |                                 |                                                                                                    |                                                                                                    |
| 图能物图                                                                                                    | 联管理                                                                                                    | 平台                                                                                                    |                                                                                                    |                                                                                                    |   |              |               |                                 | Company of                                                                                                    |                                                                                                    |
|                                                                                                    |                                                                                                    |                                                                                                    | ELSO, COM                                                                                                    |                                                                                                    | _ |              |               |                                 | 2 MPCN 22 M                                                                                                    |                                                                                                    |
|                                                                                                    |                                                                                                    |                                                                                                    | ANTE DE FINIT                                                                                                    |                                                                                                    | _ |              |               |                                 | La 1897 e                                                                                                    | aqua: 2012-10-05.                                                                                                    |
| 聖菜単 mate mena                                                                                                    | 当前登录用户:                                                                                                    | demo 剩余迎值点到                                                                                                    | : 0( <u>2(1)</u> )当前用户组: 全功(                                                                                                    | <b>K</b>                                                                                                    |   |              |               |                                 | • 2                                                                                                    | \$大整录IP: 222.35.                                                                                                    |
| NA 46 4 4                                                                                                    | 如分传局器列表                                                                                                    | istent f6 lib/2                                                                                                    |                                                                                                    |                                                                                                    |   |              |               |                                 |                                                                                                    |                                                                                                    |
| 1923                                                                                                    | 875 ×                                                                                                    | 1                                                                                                    |                                                                                                    |                                                                                                    |   |              |               |                                 |                                                                                                    |                                                                                                    |
| asert-term (6)                                                                                                    | 後期四次型 4                                                                                                    | 「「「「「」」                                                                                                    |                                                                                                    |                                                                                                    |   |              |               |                                 |                                                                                                    |                                                                                                    |
| 的情感器列表 巧                                                                                                    | 334P3X 1                                                                                                    | (泉大棚)                                                                                                    |                                                                                                    |                                                                                                    |   |              |               |                                 |                                                                                                    |                                                                                                    |
| atigit 24                                                                                                    | 5N 5                                                                                                    | sdbus朝цī一温度<br>称· a · (四)                                                                                                    | - M                                                                                                    |                                                                                                    |   |              |               |                                 |                                                                                                    |                                                                                                    |
| が対比当たの教徒                                                                                                    | 加速转换 一款                                                                                                    | 终保存款值=上传数0                                                                                                    | *系数+属移(如果不需要设置                                                                                                    | 2済保留空白)                                                                                                    |   |              |               |                                 |                                                                                                    |                                                                                                    |
| 电器控制 匾                                                                                                    | <u>最</u> 片                                                                                                    |                                                                                                    | ·滅処 照片尺寸150*                                                                                                    | 150,自动压缩                                                                                                    |   |              |               |                                 |                                                                                                    |                                                                                                    |
| 是                                                                                                    | 是否公开 📄                                                                                                    | ] 公开                                                                                                    |                                                                                                    |                                                                                                    |   |              |               |                                 |                                                                                                    |                                                                                                    |
| E                                                                                                    | E常值范围                                                                                                    | -                                                                                                    |                                                                                                    |                                                                                                    |   |              |               |                                 |                                                                                                    |                                                                                                    |
| -                                                                                                    | 10.000                                                                                                    | Ð                                                                                                    |                                                                                                    |                                                                                                    |   |              |               |                                 |                                                                                                    |                                                                                                    |
|                                                                                                    | 3                                                                                                    | 前设备最小保存时间                                                                                                    | 均秒,发送频率仅作为判断传                                                                                                    | 感器在线的衝量标准                                                                                                    |   |              |               |                                 |                                                                                                    |                                                                                                    |
|                                                                                                    |                                                                                                    |                                                                                                    |                                                                                                    |                                                                                                    | ^ |              |               |                                 |                                                                                                    |                                                                                                    |
| <b>音</b> :                                                                                                    | 計道                                                                                                    |                                                                                                    |                                                                                                    |                                                                                                    |   |              |               |                                 |                                                                                                    |                                                                                                    |
|                                                                                                    |                                                                                                    |                                                                                                    |                                                                                                    |                                                                                                    | ٣ |              |               |                                 |                                                                                                    |                                                                                                    |
| <b>#</b> /                                                                                                    |                                                                                                    | 开启                                                                                                    |                                                                                                    |                                                                                                    |   |              |               |                                 |                                                                                                    |                                                                                                    |
|                                                                                                    | 目初友保障                                                                                                    | HA HERINA                                                                                                    |                                                                                                    |                                                                                                    |   |              |               |                                 |                                                                                                    |                                                                                                    |
| 短信管理                                                                                                    |                                                                                                    |                                                                                                    |                                                                                                    |                                                                                                    |   | 1X FF X2 🖂   |               |                                 |                                                                                                    |                                                                                                    |
|                                                                                                    |                                                                                                    |                                                                                                    |                                                                                                    |                                                                                                    |   |              |               |                                 |                                                                                                    |                                                                                                    |
| <b>我的账户</b><br>本: 2012 v1.0                                                                                                    |                                                                                                    |                                                                                                    |                                                                                                    |                                                                                                    |   |              |               |                                 |                                                                                                    | 1                                                                                                    |
| 表的新心<br>本: 2012 v1.0                                                                                                    |                                                                                                    |                                                                                                    |                                                                                                    | -                                                                                                    |   | Augo and the |               |                                 |                                                                                                    |                                                                                                    |
| Br: 2012 v1.0       Image: the state state st                                    | i50.com/user/                                                                                                    | clientindex                                                                                                    | -                                                                                                    |                                                                                                    |   | and a state  | Ø+≘cx         | <u>судяю</u> е судя             | 80- <del>() MRET-</del> ()                                                                                                    | انتین<br>ج:ب. × ا                                                                                                    |
| 数分数<br>た: 2012 v1.0<br>() http://open.lewei5<br>実現(E) 金看(V) 衣法                                                                                                    | i50.com/user/<br>(最大(A) 工」                                                                                                    | clientindex<br>I(T) Mitb(H)                                                                                                    |                                                                                                    |                                                                                                    |   | -            | D+ BCX        | <u>с а</u> лан. с ал            | 999- <mark>C Alemt-</mark> C                                                                                                    | 5为×                                                                                                    |
| 新聞家戸<br>5: 2012 v1.0<br>() http://open.lewei5<br>编辑(E) 金吾(V) 次道                                                                                                    | i50.com/user/<br>(建夹(A) 工                                                                                                    | clientindex<br>L(T) Netb(H)                                                                                                    |                                                                                                    |                                                                                                    | _ |              | ×5e×م         | <mark>С, 2.718(8</mark> С, 2.71 | 619- <mark>() MIZETT-</mark> ()                                                                                                    | د<br>انحیا<br>ج:گــــــــــــــــــــــــــــــــــــ                                                                                                    |
| EXTERP<br>E: 2012 v1.0<br>《 http://open.lewwei5<br>编辑(E) 金菁(V) 农业                                                                                                    | i50.com/user/<br>建束(A) 工                                                                                                    | Clentindex<br>(1) 解散(H)<br>[平台 <sub>31</sub> 1, 1                                                                                                    | 150 CM                                                                                                    | _                                                                                                    |   |              | ¢≁≘d×         | <u> (2718)8.</u> (227           | 00- C HIERT- C                                                                                                    | (10日戸夜島)<br>(10日戸夜島)<br>(11日)<br>(11日)<br>(11)<br>(11 |
| Marker<br>F: 2012 v1.0<br>() http://open.lewwi5<br>編編(E) 全面(V) 衣服<br>()<br>()<br>()<br>()<br>()<br>()<br>()<br>()<br>()<br>()                                                                                                    | i50.com/user)<br>rærs(A) II<br><b>联管理</b>                                                                                                    | clientindex<br>L(1) 사원(H)<br>구구승 <sub>31 L</sub> (1)<br>S52 두 bit 구                                                                                                    | 150 con<br>2015 - T Alla                                                                                                    |                                                                                                    |   |              | D+Eq×         | <u> Сонов.</u><br>Солов.<br>Сол | 996- Ç MQIIH- Ç<br>Zeqqe<br>I I I I I I I I I I I I I I I I I I I                                                                                      | (1)<br>(1)<br>(1)<br>(1)<br>(1)<br>(1)<br>(1)<br>(1)                                                                                                    |
| MARKESP<br>E: 2012 v10<br>(Chttp://open.lewwi5<br>編集): 全面(v) では<br>名目能物明                                                                                                    | 50.com/user/<br>建束(A) 工<br><b>伏信理</b><br>11第93年1月                                                                                                    | Clientindex<br>I(1) Meth(H)<br>ITEA<br>ITEA<br>ISTA = ITEA<br>IstA = ITEA<br>IstA = ITEA<br>IstA = ITEA<br>IstA = ITEA<br>IstA = ITEA                                                                                                    | etor con<br>Bete un Main<br>1 guerra Main                                                                                                    |                                                                                                    | _ |              | D+Eq×         | <u> С 2нов.</u> С 2л            | DR. GALER. G                                                                                                    | ●                                                                                                    |
| KDYHK/P E: 2012×10      Attp://open.levv+5      编注: 金融(と) 金融(ソ) なお      をおけたいのは      をおいたいのは      ないののには      ないののには      ないののには      ないののには      ないののには      ないののには      ないののには      ないののには      ないののには      ないののには      ないののには      ないののには      ないののには      ないののには      ないのののには      ないのののには      ないのののには      ないのののには      ないのののには      ないのののには      ないののののには      ないののののには      ないののののには      ないののののには      ないののののには      ないのののののには      ないのののののには      ないののののののののの      ないのののののの      ないのののののののののの                                                                                                    | 50.com/user/<br>X量夫(A) エ                                                                                                    | Clemindex<br>L(1) 年20(4)<br>平台 35 120<br>SH + DH ÷<br>dems 新介田信志                                                                                                    | 150 cos<br>副計 17 副約<br>: 4 (155) 当前用户机:全功                                                                                                    | £                                                                                                    |   |              | D+2C×         | <u> С анов.</u> С ал            | он Силан С<br>Серт<br>Серт<br>12                                                                                                    |                                                                                                    |
| KYFEF7<br>C http://open.lewef5<br>編集: 金音(v) 63<br>名目能物明<br>医音(v) 63<br>とのののの。<br>とのののの。<br>がか取得<br>は損命入                                                                                                    | 150.com/user/<br>2章夫(A) エリ                                                                                                    | clientindex<br>L(1) 年前(H)<br>子子合 31 L10<br>GSL 4 111 2<br>demo 新余垣氏は<br>法加新代感器                                                                                                    | E50 cos<br>副前 (字 新助<br>: 4(115) 当前用户间: 全功                                                                                                    | 8                                                                                                    |   |              | D+2d×         | <u> С анов.</u> С ан            | он. Силан. С<br>Рефе<br>1<br>1<br>1<br>1<br>1<br>1<br>1<br>1                                                                                           | ()<br>乐功×())<br>日<br>()<br>()<br>()<br>()<br>()<br>()<br>()<br>()<br>()<br>()<br>()<br>()<br>()                                                                                                    |
| KYREF<br>C 2012 v10     () http://open.lewef5     編集: 金融(v) 63     () 4     () 4     () 4     () 4     () 4     () 4     () 4     () 4     () 4     () 4     () 4     () 4     () 4     () 4     () 4     () 4     () 4     () 4     () 4     () 4     () 4     () 4     () 4     () 4     () 4     () 4     () 4     () 4     () 4     () 4     () 4     () 4     () 4     () 4     () 4     () 4     () 4     () 4     () 4     () 4     () 4     () 4     () 4     () 4     () 4     () 4     () 4     () 4     () 4     () 4     () 4     () 4     () 4     () 4     () 4     () 4     () 4     () 4     () 4     () 4     () 4     () 4     () 4     () 4     () 4     () 4     () 4     () 4     () 4     () 4     () 4     () 4     () 4     () 4     () 4     () 4     () 4     () 4     () 4     () 4     () 4     () 4     () 4     () 4     () 4     () 4     () 4     () 4     () 4     () 4     () 4     () 4     () 4     () 4     () 4     () 4     () 4     () 4     () 4     () 4     () 4     () 4     () 4     () 4     () 4     () 4     () 4     () 4     () 4     () 4     () 4     () 4     () 4     () 4     () 4     () 4     () 4     () 4     () 4     () 4     () 4     () 4     () 4     () 4     () 4     () 4     () 4     () 4     () 4     () 4     () 4     () 4     () 4     () 4     () 4     () 4     () 4     () 4     () 4     () 4     () 4     () 4     () 4     () 4     () 4     () 4     () 4     () 4     () 4     () 4     () 4     () 4     () 4     () 4     () 4     () 4     () 4     () 4     () 4     () 4     () 4     () 4     () 4     () 4     () 4     () 4     () 4     () 4     () 4     () 4     () 4     () 4     () 4     () 4     () 4     () 4     () 4     () 4     () 4     () 4     () 4     () 4     () 4     () 4     () 4     () 4     () 4     () 4     () 4     () 4     () 4     () 4     () 4     () 4     () 4     () 4     () 4     () 4     () 4     () 4     () 4     () 4     () 4     () 4     () 4     () 4     () 4     () 4     () 4     () 4     () 4     () 4     () 4     () 4     () 4     () 4     () 4     () 4     () 4          | 50.com/user/<br>建業(A) IJ<br><i> </i>                                                                                                    | Clemindex<br>L(T) 和我(H)<br>子子合 <sub>37</sub> L23<br>GS2 ● 加速 章<br>demo 教法短信点题<br>法加续代码器                                                                                                    | 150 cos<br>副前 11 前前<br>: 4月153 当前用户间:全功                                                                                                    | 8                                                                                                    |   |              | D+2d×         | <u> С 2лов.</u> С 2л            | он. Силан. С<br>Рефе<br>1<br>1<br>1<br>1<br>1<br>1<br>1<br>1<br>1                                                                                      |                                                                                                    |
| Extraction     Extraction     Control     Control     Contro     Control     Control     Control     Contr     | 50.com/user/<br>深康夫(A) エ                                                                                                    | Clemindex<br>L(T) 和助(H)<br>子子合 <sub>BT</sub> L(Z)<br>demo 新介短信合理<br>法加新作品区<br>2<br>定                                                                                                    | 150 com<br>1911 章 新助<br>1915 章 新助                                                                                                    | £                                                                                                    |   |              | D+2C×         | <u>с олюв.</u><br>С олюв.       | 099- С Машя- С<br>Берлец<br>С воле<br>- 12                                                                                                    |                                                                                                    |
| KYREF<br>2012 v10     10     10     100 012 v10     10     100 012 v10     10     100 012 v10     10     100 012 v10     100 012 v10       | 50.com/user/<br>文章史(A) エゴ<br>文章史(A) エゴ<br>立前空来用户<br>立前空来用户<br>支前空来日本<br>支前空来日本<br>支前空来日本<br>支前空来日本<br>支<br>支前空来日本<br>支<br>支<br>大<br>合<br>工<br>二<br>二<br>二<br>二<br>二<br>二<br>二<br>二<br>二<br>二<br>二<br>二<br>二                                                                                                    | Clemindex<br>(1) 和助(H)<br>(子子合 at Lo<br>(大田)<br>(大田)<br>(大田)<br>(大田)<br>(大田)<br>(大田)<br>(大田)<br>(大田)                                                                                                    | 150 cos<br>主任 章 指助<br>: 《(157) 当前用户组: 全 <b>功</b>                                                                                                    | £                                                                                                    |   |              | Q+ EC×        | <mark>С 2нов.</mark> С 2л       | 099- С Машя- С<br>7 фулс<br>С тур<br>- 2<br>- 2                                                                                                    | 日本<br>第532                                                                                                    |
| KYREF<br>2012 v1 0     10 mmp//open.levve5<br>編集: 金田(v) の     の     10 mm / の     の     の     イン     の     の      の      の       の      の             | <ol> <li>50.com/user/<br/>(本) (1)</li> <li>(大) (1)</li> <li>(大) (1)</li> <li>(本) (1)</li> <li>(本) (1)</li> <li>(本) (1)</li> <li>(本) (1)</li> <li>(本) (1)</li> <li>(本) (1)</li> <li>(本) (1)</li> <li>(本) (1)</li> <li>(本) (1)</li> <li>(本) (1)</li> <li>(本) (1)</li> <li>(本) (1)</li> <li>(本) (1)</li> <li>(x)</li> <li>(x)</li> <l< td=""><td>Clientindex           (1)         報助(H)           (1)         報助(H)           (1)         第二           (1)         第二           (1)         第二           (1)         第二           (1)         第二           (1)         第二           (1)         第二           (1)         第二           (1)         (1)           (1)         (1)           (1)         (1)           (1)         (1)</td><td>150 cce<br/>記述 (本) 新助<br/>: 0(150) 当前用户组: 全功</td><td>K</td><td></td><td></td><td>x ک5 + ۵</td><td><mark>С 271618.</mark> С 271</td><td>он С машн С<br/>7 фунс<br/>С тур<br/>1</td><td>●<br/>「<br/>第53m」×<br/>●<br/>●<br/>二<br/>第53m」×<br/>●<br/>●<br/>●<br/>●<br/>●<br/>●<br/>●<br/>●<br/>●<br/>●<br/>●<br/>●<br/>●</td></l<></ol> | Clientindex           (1)         報助(H)           (1)         報助(H)           (1)         第二           (1)         第二           (1)         第二           (1)         第二           (1)         第二           (1)         第二           (1)         第二           (1)         第二           (1)         (1)           (1)         (1)           (1)         (1)           (1)         (1)                                                                                                    | 150 cce<br>記述 (本) 新助<br>: 0(150) 当前用户组: 全功                                                                                                    | K                                                                                                    |   |              | x ک5 + ۵      | <mark>С 271618.</mark> С 271    | он С машн С<br>7 фунс<br>С тур<br>1                                                                                                    | ●<br>「<br>第53m」×<br>●<br>●<br>二<br>第53m」×<br>●<br>●<br>●<br>●<br>●<br>●<br>●<br>●<br>●<br>●<br>●<br>●<br>●                                                                                                    |
| EXTERP<br>E: 2012×10                                                                                                    | 50.com/user/<br>電子(A) IJ<br>美管理<br>当路登井里<br>生活日本<br>電話<br>年<br>5<br>5<br>5<br>5<br>5<br>5<br>5<br>5<br>5<br>5<br>5<br>5<br>5                                                                                                    | Clientindex           (1)         報助(H)           (1)         報助(H)           (1)         第二           (1)         第二           (1)         第二           (1)         第二           (1)         第二           (1)         第二           (1)         第二           (1)         第二           (1)         (1)           (1)         (1)           (1)         (1)           (1)         (1)           (1)         (1)           (1)         (1)           (1)         (1)           (1)         (1)           (1)         (1)           (1)         (1)           (1)         (1)           (1)         (1)           (1)         (1)           (1)         (1)           (1)         (1)           (1)         (1)           (1)         (1)           (1)         (1)           (1)         (1)           (1)         (1)           (1)         (1)                                                                                                    | 150 COS<br>至近 (正) 新助<br>: 0(153) 当前用户组:全功<br>:: (1)<br>:: (1)<br>····································                                                                                                    | <b>K</b><br>K<br>(清明和空白)                                                                                                    |   |              | ζ, 252 + Q    | <mark>С 2нов.</mark> С 2л       | он С машн С<br>7 фунс<br>С тур<br>13<br>13                                                                                                    | 日本<br>第53年、× 一一(<br>第53年、10日本<br>第53年の124000<br>第53年の124000000<br>第53年の124000<br>第53年の1240000000<br>第53年の12400000000<br>第53年の12400000000                                                                                                    |
| Extract/CoperfileweedS     intpl//OperfileweedS     intpl//Oper     | 50.com/user/<br>電子(A) IJ<br>当前登升日<br>当前登升日<br>言<br>新昭共二 3<br>54昭共 4<br>54昭共 4<br>54昭共 4<br>8<br>8<br>8<br>8<br>8<br>8<br>8<br>8<br>8<br>8<br>8<br>8<br>8<br>8<br>9<br>8<br>9<br>4<br>8<br>8<br>9<br>8<br>9                                                                                                    | Clientindex           (1)         報助(H)           (1)         報助(H)           (1)         第二(1)           (1)         第二(1)           (1)         第二(1)           (1)         第二(1)           (1)         第二(1)           (1)         第二(1)           (1)         (1)           (2)         (1)           (2)         (1)           (2)         (1)           (2)         (1)           (2)         (1)           (2)         (1)           (2)         (2)           (2)         (2)           (2)         (2)           (2)         (2)           (2)         (2)           (2)         (2)           (2)         (2)           (2)         (2)           (2)         (2)           (2)         (2)           (2)         (2)           (2)         (2)           (2)         (2)           (3)         (3)           (4)         (4)           (4)         (4)                                                                                                    | 150 CON<br>至近 (1) 新助<br>: 0((55) 当前用户组:全功<br>:: ()<br>                                                                                                    | K<br>K<br>(清保院空白)<br>150、自动压缩                                                                                                    |   |              | x ک۵ + ۵      | C 271518                        | 999— С жашт С<br>7 #Хаш<br>— — — — — — — — — — — — — — — — — — —                                                                                       | ●<br>「<br>「<br>「<br>「<br>「<br>「<br>「<br>「<br>「<br>「<br>「<br>「<br>「                                                                                                    |
| Kriss/JopenLevel5     C http://openLevel5     G http://openLevel5     G    | 50.com/user/<br>(建築(A) IJ<br>(美)<br>(大)<br>(大)<br>(大)<br>(大)<br>(大)<br>(大)<br>(大)<br>(大                                                                                                    | Clientindex           (1)         報助(H)           (1)         報助(H)           (1)         第二           (1)         第二           (1)         第二           (1)         第二           (1)         第二           (1)         第二           (1)         第二           (1)         第二           (1)         第二           (1)         (1)           (1)         (1)           (1)         (1)           (1)         (1)           (1)         (1)           (1)         (1)           (1)         (1)           (1)         (1)           (1)         (1)           (1)         (1)           (1)         (1)           (1)         (1)           (1)         (1)           (1)         (1)           (1)         (1)           (1)         (1)           (1)         (1)                                                                                                    | 150 CON<br>至近 (1) 新助<br>: 0((55) 当前用户组:全功<br>:: ()<br>····································                                                                                                    | K2<br>(清保院空白)<br>150,自动压缩                                                                                                    |   |              | ×22 + Q       | <u>с анов.</u><br>С анов.       | он С машн С<br>7 фае<br>• • • • • • • •                                                                                                    | ■<br>日本日本<br>第二次の一本<br>●<br>●<br>●<br>●<br>●<br>●<br>●<br>●<br>●<br>●<br>●<br>●<br>●                                                                                                    |
| Extract / Dependences     Extract / Dependences     Extract /      |                                                                                                    | Clientindex           (1)         報助(H)           (1)         報助(H)           (1)         第二日           (1)         第二日           (1)         第二日           (1)         第二日           (1)         第二日           (1)         第二日           (1)         第二日           (1)         第二日           (2)         (1)           (2)         (1)           (2)         (1)           (2)         (1)           (2)         (1)           (2)         (1)           (2)         (1)           (2)         (1)           (2)         (1)           (2)         (1)           (2)         (1)           (2)         (1)           (2)         (1)           (2)         (1)           (2)         (1)           (2)         (1)           (2)         (1)           (2)         (1)           (2)         (1)           (2)         (1)           (2)         (1)           (2)         (1)           (2)         <                                                                                                    | 150 COM<br>至近 (1) 新助<br>• (1) 前前<br>• (1) 前前<br>· (1) 前前<br>· (1) 前前<br>· (1) 前前<br>· (1) 前前<br>· (1) 前前<br>· (1) 前前<br>· (1) 前前<br>· (1) 前前<br>· (1) · (1)                                                                                                    | K<br>医<br>()<br>()<br>()<br>()<br>()<br>()<br>()<br>()<br>()<br>()                                                                                                    |   |              | x ک۵۵ + ۵     | Sattore Satt                    | 996 - C MREF- C<br>246385<br>32<br>- 3                                                                                                    | ■<br>(1)<br>(1)<br>(1)<br>(1)<br>(1)<br>(1)<br>(1)<br>(1)                                                                                                    |
|                                                                                                    |                                                                                                    | Clientindex           (1)         報助(H)           (1)         報助(H)           (1)         第二(1)           (1)         第二(1)           (1)         第二(1)           (1)         第二(1)           (1)         第二(1)           (1)         第二(1)           (2)         (2)           (2)         (2)           (2)         (2)           (2)         (2)           (2)         (2)           (2)         (2)           (2)         (2)           (2)         (2)           (2)         (2)           (2)         (2)           (2)         (2)           (2)         (2)           (2)         (2)           (2)         (2)           (2)         (2)           (2)         (2)           (2)         (2)           (2)         (2)           (2)         (2)           (3)         (2)           (4)         (2)           (2)         (2)                                                                                                    | 150 COM<br>至近 (1) 新助<br>• (155) 当前用户道:全功<br>:: (1)<br>                                                                                                    | <b>2</b>                                                                                                    |   |              | ×23 + Q       | C 27836. C 27                   | 999 - C MIRET - C<br>2 MRRET<br>- CR2<br>- 2<br>- 2                                                                                                    | ■<br>(1)<br>(1)<br>(1)<br>(1)<br>(1)<br>(1)<br>(1)<br>(1)                                                                                                    |
| 田子子                                                                                                    |                                                                                                    | Cleantindex           L(1)         年期6(4)           コンドレーン         シェレロ・           レビーン         シェレロ・           レビーン         シェレロ・           レビーン         シェレロ・           レビーン         シェレロ・           レビーン         シェレロ・           レビーン         シェレロ・           レビーン         シェレロ・           レビーン         シェレロ・           レビーン         シェレロ・           ロン         シェレロ・           ロン         シェレロ・           レビーン         シェレロ・           レビーン         シェレロ・           レビーン         シェレロ・           レビーン         シェレロ・           レビーン         シェレロ・           レビーン         レビーン           レビーン         レビーン           レビーン         レビーン           レビーン         レビーン           レビーン         レビーン           レビーン         レビーン           レビーン         レビーン           レビーン         レビーン           レビーン         レビーン           レビーン         レビーン           レビーン         レビーン           レビーン         レビーン           レビーン         レビーン           レビー                                                                                                    | 2500 com<br>至近 一                                                                                                    | 50 日本(10) 無限标:((10) 10) (10) (10) (10) (10) (10) (10)                                                                                                    |   |              | ,D + Edx      | C 271016. C 27                  | 999- C MARET- C<br>2 Maret<br>- Catalon<br>- Catalon<br>- Catalon<br>- Catalon<br>- Catalon<br>- Catalon<br>- Catalon<br>- Catalon<br>- Catalon<br>- C | ■<br>(1) (1) (1) (1) (1) (1) (1) (1) (1) (1)                                                                                                    |
| またまた  また  また  また  また  また  また  また  また                                                                                                    |                                                                                                    | Clemindex           L(1)         年期(14)           シンド         シンド           シンド         シンド           シンド <t< td=""><td><ul> <li>4500 com</li> <li>252 一 品助</li> <li>2 ●(123) 当前用户间: 全功</li> <li>3 ●(123) 当前用户间: 全功</li> <li>3 ●(124) ●(124) ●(12</li></ul></td><td>案<br/>2<br/>2<br/>3<br/>2<br/>3<br/>3<br/>3<br/>3<br/>3<br/>3<br/>3<br/>3<br/>3<br/>3<br/>3<br/>3<br/>3<br/>3<br/>3</td><td></td><td></td><td><i>P</i>+Edx</td><td>C 239008 C 239</td><td>009- C MIRET. C<br/>246085<br/>.2</td><td>■<br/>(1) (3用Price)<br/>(1) (3用Price)<br/>(1) (7) (7) (7) (7) (7) (7) (7) (7) (7) (7</td></t<> | <ul> <li>4500 com</li> <li>252 一 品助</li> <li>2 ●(123) 当前用户间: 全功</li> <li>3 ●(123) 当前用户间: 全功</li> <li>3 ●(124) ●(124) ●(12</li></ul>                                                                                                    | 案<br>2<br>2<br>3<br>2<br>3<br>3<br>3<br>3<br>3<br>3<br>3<br>3<br>3<br>3<br>3<br>3<br>3<br>3<br>3                                                                                                    |   |              | <i>P</i> +Edx | C 239008 C 239                  | 009- C MIRET. C<br>246085<br>.2                                                                                                    | ■<br>(1) (3用Price)<br>(1) (3用Price)<br>(1) (7) (7) (7) (7) (7) (7) (7) (7) (7) (7                                                                                                    |
| 田田                                                                                                    |                                                                                                    | Clemmindex           L(1)         解胞(H)           Size         55 Line           Size         52 Line           Size         20 Line           Size         20 Line           <                                                                                                    | 1500 COM<br>製紙 一                                                                                                    | 50%                                                                                                    |   |              | P+Edx         | C 2710/8. C 27                  | 009- C MIRET- C<br>Protect<br>- 2<br>- 2                                                                                                    | ■<br>(1) 日田戸(本) ■<br>(1) 日田戸(本) ■<br>(1) 日田(本) ■<br>(1) 日田(本) ■<br>(1) 日田(本) ■<br>(1) 日田(本) ■<br>(1) 日田(本) ■<br>(1) 日田(本) ■<br>(1) 日田(本) ■<br>(1) 日田(本) ■<br>(1) 日田(本) ■<br>(1) 日田(本) ■<br>(1) 日田(本) ■<br>(1) 日田(本) ■<br>(1) 日田(本) ■<br>(1) 日田(本) ■<br>(1) 日田(本) ■<br>(1) 日(本) ■<br>(1) 日(本) ■<br>(1) 日(本) ■<br>(1) 日(本) ■<br>(1) 日(本) ■<br>(1) 日(本) ■<br>(1) 日(本) ■<br>(1) 日(本) ■<br>(1) 日(本) ■<br>(1) 日(本) ■<br>(1) 日(本) = (1) = (1) =                                                                                                    |
| 田田市<br>田田市<br>田田<br>田田市<br>田田市<br>田田市<br>田田市<br>田田市<br>田田市<br>田田市<br>田田市<br>田田市<br>田田市<br>田田市<br>田田市<br>田田市<br>田田市<br>田田市<br>田田市<br>田田市<br>田田市<br>田田市<br>田田市<br>田田市<br>田田市<br>田田市<br>田田市<br>田田市<br>田田市<br>田田市<br>田田市<br>田市<br>田田市<br>田田市<br>田田市<br>田田市<br>田田市<br>田田市<br>田市<br>田田市<br>田田市<br>田田市<br>田市<br>田田市<br>田田市<br>田田市<br>田田市<br>田田市<br>田田市<br>田田市<br>田田市<br>田田市<br>田田市<br>田田市<br>田市<br>田田市<br>田田市<br>田田市<br>田田市<br>田市<br>田田市<br>田田市<br>田田市<br>田市<br>田田市<br>田田市<br>田田市<br>田田市<br>田田市<br>田田市<br>田市<br>田田市<br>田田市<br>田田市<br>田田市<br>田田市<br>田田市<br>田田市<br>田田市<br>田田市<br>田田市<br>田田市<br>田田市<br>田市<br>田田市<br>田田市<br>田田市<br>田田市<br>田田市<br>田田市<br>田田市<br>田田市<br>田市<br>田田市<br>田田市<br>田田市<br>田田市<br>田田市<br>田田市<br>田田市<br>田田市<br>田田市<br>田市<br>田田市<br>田田市<br>田田市<br>田田市<br>田田市<br>田市<br>田田市<br>田田市<br>田田市<br>田田市<br>田田市<br>田田市<br>田田市<br>田田市<br>田田市<br>田田市<br>田田市<br>田田市<br>田田市<br>田田市<br>田田市<br>田田市<br>田田市<br>田田市                                                                                                    |                                                                                                    | Clientindex           1(1)         解胞(H)           11(2)         新胞(H)           11(2)         11(2)           11(2)         11(2)           11(2)         11(2)           11(2)         11(2)           11(2)         11(2)           11(2)         11(2)           11(2)         11(2)           11(2)         11(2)           11(2)         11(2)           11(2)         11(2)           11(2)         11(2)           11(2)         11(2)           11(2)         11(2)           11(2)         11(2)           11(2)         11(2)           11(2)         11(2)           11(2)         11(2)           11(2)         11(2)           11(2)         11(2)           11(2)         11(2)           11(2)         11(2)           11(2)         11(2)           11(2)         11(2)           11(2)         11(2)           11(2)         11(2)           11(2)         11(2)           11(2)         11(2)           11(2)         11(2)           11(2)         11                                                                                                    | 150 CON<br>至年 一 四山<br>• 《四四 山南田戸道: 全功<br>· 《<br>· 》<br>· 《<br>· 》<br>· 》<br>· 》<br>· 》<br>· 》<br>· 》<br>· 》<br>· 》                                                                                                    | 二、二、二、二、二、二、二、二、二、二、二、二、二、二、二、二、二、二、二、                                                                                                    | 1 |              | P+Edx         | C 2710/8 C 277                  | 009_ C M2EH_ C<br>2 # \$28<br>.2                                                                                                    | ■<br>(1)<br>(1)<br>(1)<br>(1)<br>(1)<br>(1)<br>(1)<br>(1)                                                                                                    |
| またまた  またまた またまた  またまた  またまた またまた  またまた またまた またまた またまた またまた またまたま  またまた またまたま  またまた またまたま  またまたまた またまた また | 350.com/user     東京(A) エ     エ     二     二                                                                                                    | Clientindex           (1)         解胞(H)           (1)         解胞(H)           (1)         解胞(H)           (2)         (1)           (2)         (1)           (2)         (1)           (2)         (1)           (2)         (1)           (2)         (1)           (2)         (2)           (2)         (2)           (2)         (2)           (2)         (2)           (2)         (2)           (2)         (2)           (2)         (2)           (2)         (2)           (2)         (2)           (2)         (2)           (2)         (2)           (2)         (2)           (2)         (2)           (2)         (2)           (2)         (2)           (2)         (2)           (2)         (2)           (2)         (2)           (3)         (4)           (4)         (2)           (3)         (4)           (4)         (2)           (4)         (2)           (5)                                                                                                    | 150 CON<br>至年5 〒 高山<br>• 《日本 高山<br>• 《日本 高山<br>• 《日本 高田<br>· 《日本 高田<br>· 《日本 高田<br>· 》<br>· 》<br>· 》<br>· 》<br>· 》<br>· 》<br>· 》<br>· 》                                                                                                    | この目前に対称して、日本の目前に対称して、日本の目前に対応して、日本の目前に対応して、日本の目前に対応して、日本の目前に対応して、日本の目前に対応して、日本の目前に対応して、日本の目前に対応して、日本の目前に対応して、日本の目前に対応して、日本の目前に対応し、日本の目前に対応して、日本の目前に対応して、日本の目前に対応して、日本の目前に対応に、日本の目前に対応して、日本の目前に、日本の目前に対応して、日本の目前に対応して、日本の目前に対応して、日本の目前に対応して、日本の目前に対応して、日本の目前に対応して、日本の目前に対応して、日本の目前に対応して、日本の目前に対応して、日本の目前に対応して、日本の目前に対応して、日本の目前に対応して、日本の目前に対応し、日本の目前に対応し、日本の目前に対応し、日本の目前に対応し、日本の目前に対応し、日本の目前に、日本の目前に対応し、日本の目前に対応し、日本の目前に対応し、日本の目前に対応し、日本の目前に、日本の目前に対応し、日本の目前に対応し、日本の目前に対応し、日本の目前に、日本の目前に、日本の目前に、日本の目前に、日本の目前に、日本の目前に、日本の目前に、日本の目前に、日本の目前に、日本の目前に、日本の目前に、日本の目前に、日本の日本の目前に、日本の日本の日本の目前に、日本の日本の日本の日本の日本の日本の日本の日本の日本の日本の日本の日本の日本の日 |   |              | P+Edx         |                                 | 009_ C M2EH_ C<br>P#025<br>.2                                                                                                    | ■<br>「<br>「<br>「<br>「<br>「<br>「<br>「<br>「<br>「<br>「<br>「<br>「<br>「                                                                                                    |
|                                                                                                    | SO.com/user,      で、      で、       で、      で、      で、      で、      で、      で、       で、      で、       で、      で、      で、      で、       で、      で、      で、      で、      で、      で、      で、      で、      で、       で、      で、      で、      で、       で、       で、       で、       で、                                                                                                    | Clientindex           (1)         解除(H)           (1)         解除(H)           (1)         解除(H)           (1)         解除(H)           (2)         (1)           (2)         (1)           (2)         (1)           (2)         (2)           (2)         (2)           (2)         (2)           (2)         (2)           (2)         (2)           (2)         (2)           (2)         (2)           (2)         (2)           (2)         (2)           (2)         (2)           (2)         (2)           (2)         (2)           (2)         (2)           (2)         (2)           (2)         (2)           (2)         (2)           (2)         (2)           (2)         (2)           (2)         (2)           (2)         (2)           (2)         (2)           (2)         (2)           (2)         (2)           (3)         (2)           (4)         (2)           (2)     <                                                                                                    | 150 COM<br>型注: 一 指加<br>• 《国石3 当前用户组: 全功<br>· 《国石3 当前用户组: 全功<br>· 《国石3 当前用户组: 全功<br>· 《国石3 当前用户组: 全功<br>· 《国石3 当前用户组: 全功<br>· 《国石3 当前用户组: 全功<br>· 《国石3 当前用户组: 全功                                                                                                    | 50. 自动区境                                                                                                    |   |              | D. Edx        | C 271018. C 27                  | 009_ \$ AQUIT_ \$                                                                                                    | ■<br>第572                                                                                                    |
|                                                                                                    | SO.com/user/<br>でまた(A) エコ<br>文 とし、 ・<br>当 前意学用の<br>のが構成される<br>ないのでは、<br>のの構成される<br>です。<br>のの構成される<br>のの構成される<br>のの構成される<br>のの構成される<br>のの構成される<br>のの構成される<br>のの構成される<br>のの構成される<br>のの構成される<br>のの構成される<br>のの構成される<br>のの構成される<br>のの構成される<br>のの構成できる<br>のの構成できる<br>のの構成できる<br>のの構成できる<br>のの構成できる<br>のの構成できる<br>のの構成できる<br>のの構成できる<br>のの構成できる<br>のの構成できる<br>のの構成できる<br>のの構成できる<br>のの構成できる<br>のの構成できる<br>のの構成できる<br>のの構成できる<br>のの構成できる<br>のの構成できる<br>のの構成できる<br>のの構成できる<br>のの構成できる<br>のの構成できる<br>のの構成できる<br>のの<br>のの構成できる<br>のの<br>のの<br>の                                                                                                    | Clemindex           (1)         単元(H)           (1)         単元(H)           (1)         単元(H)           (1)         単元(H)           (2)         1           (2)         1           (2)         1           (2)         1           (2)         1           (2)         1           (2)         2           (2)         2           (2)         2           (2)         2           (2)         2           (2)         2           (2)         2           (2)         2           (2)         2           (2)         2           (2)         2           (2)         2           (2)         2           (2)         2           (2)         2           (2)         2           (2)         2           (2)         2           (2)         2           (2)         2           (2)         2           (2)         2           (2)         2           (2)                                                                                                    | <ul> <li>E50 (col)</li> <li>副注: 一 計加:</li> <li>● (col)</li> <li>● (col)<!--</td--><td>K (清保留空白) 150、自动区强 555、自动区强</td><td></td><td></td><td>D+ECX</td><td>C 27008. C 27</td><td>009_ © AQUIT. ©</td><td></td></li></ul> | K (清保留空白) 150、自动区强 555、自动区强                                                                                                    |   |              | D+ECX         | C 27008. C 27                   | 009_ © AQUIT. ©                                                                                                    |                                                                                                    |

# 2 实验步骤

所有配置完成以后点击"乐为物联串口数据上传工具"开始上传,如下图所示。

| 100 J. 100 100 100 100 100 100 100 100 100 10                                                                                                    | 9500 • UxerKey:                                                                                                    | 54£87669£49                                    | 795+4005 | 同关: 01 | 自动标识: x |
|----------------------------------------------------------------------------------------------------|----------------------------------------------------------------------------------------------------|------------------------------------------------|----------|--------|---------|
| 通串口設掘 Wodrus数据 测试                                                                                                    | 发包                                                                                                    |                                                |          |        |         |
| #odous读取设置                                                                                                    | 宠时设置                                                                                                    |                                                | 使用说明     |        |         |
| 地址码 1                                                                                                    | 时间间隔 1                                                                                                    | Ð                                              | 待续       |        |         |
| 首地址 5                                                                                                    |                                                                                                    |                                                |          |        |         |
| 寄存器数 2                                                                                                    |                                                                                                    |                                                |          |        |         |
| 功能码 03 🔹                                                                                                    |                                                                                                    |                                                |          |        |         |
|                                                                                                    |                                                                                                    |                                                |          |        |         |
|                                                                                                    | 开始上                                                                                                    | H                                              | 得止上传     |        |         |
|                                                                                                    |                                                                                                    |                                                |          |        |         |
| 1 L 28.45 (B)                                                                                                    |                                                                                                    |                                                |          |        |         |
| 2上传数据<br>                                                                                                    | 織形計用                                                                                                    | 上儀状态                                           | 上传派回演員   |        |         |
| 已上传数据<br>接职至的数据<br>■ 11192(m21304)                                                                                                    | 擦放时间<br>2012/10/18 21:16:57                                                                                                    | 上传状态<br>成功                                     | 上传返回消息   |        |         |
| □上传数据<br>据心至给3数据<br>■1.1(2);=2:304;<br>=111(2);=2:304;<br>=111(2);=2:304;                                                                                                    | 擦秋时间<br>2012/10/18 21:16:ST<br>2012/10/18 21:16:55                                                                                                    | 上传状态<br>成功<br>成功                               | 上传近回消息   |        |         |
| 2上传数据<br>据收录给3款据<br>■ 11122;s2:304;<br>x1:192:s2:304;<br>x1:191:s2:304;                                                                                                    | 勝秋时间<br>2012/10/18 21:16:57<br>2012/10/18 21:16:55<br>2012/10/18 21:16:55                                                                                              | 上传状态<br>成功<br>成功                               | 上传近回消息   |        |         |
| □上供款据<br>規心予約款据<br>*1.192;*2:304;<br>*1:192;*2:304;<br>*1:191;*2:304;<br>*1:191;*2:304;                                                                                                    | 療状时间<br>2012/10/18 21:16:57<br>2012/10/18 21:16:55<br>2012/10/18 21:16:55<br>2012/10/10 21:16:54                                                                       | 上债状态<br>成功<br>成功<br>成功<br>成功                   | 上传近回消息   |        |         |
| 3上使款据<br>据0:季的款据<br>x1:102;x2:304;<br>x1:102;x2:304;<br>x1:191;x2:304;<br>x1:191;x2:304;<br>x1:191;x2:304;<br>x1:191;x2:304;                                                                | 課款时间<br>2012/10/18 21:18:57<br>2012/10/18 21:18:55<br>2012/10/18 21:16:55<br>2012/10/19 21:16:54<br>2012/10/18 21:16:54                                                | 上後状态<br>成功<br>成功<br>成功<br>成功<br>成功             | 上传近应消息   |        |         |
| 且上條款据<br>振动手能決款額<br>非1.1102;s2:304;<br>x1:1102;s2:304;<br>x1:191;s2:304;<br>x1:191;s2:304;<br>x1:191;s2:304;<br>x1:191;s2:304;<br>x1:191;s2:304;                                            | (療験时间<br>2012/10/18 21:16.57<br>2012/10/18 21:16.55<br>2012/10/18 21:16.55<br>2012/10/18 21:16.54<br>2012/10/18 21:16.54<br>2012/10/18 21:16.53<br>2012/10/18 21:16.55 | 上供状态<br>成功<br>成功<br>成功<br>成功<br>成功<br>成功       | 上传近回消息   |        |         |
| 上作鉄線<br>新空手的鉄線<br>・ 1.1102.x2.2004;<br>x1.102.x2.2004;<br>x1.191.x2.2004;<br>x1.191.x2.2004;<br>x1.191.x2.2004;<br>x1.191.x2.2004;<br>x1.191.x2.2004;<br>x1.191.x2.2004;<br>x1.191.x2.2004; | 課税空封局<br>2012/10/18 21:16:57<br>2012/10/18 21:16:55<br>2012/10/18 21:16:55<br>2012/10/18 21:16:55<br>2012/10/18 21:16:52<br>2012/10/18 21:16:52<br>2012/10/18 21:16:52 | 上供状态<br>成功<br>成功<br>成功<br>成功<br>成功<br>成功<br>成功 | 上传返回消息   |        |         |

登陆到系统里面点击"实时统计",可以看到数据已经上去了。

| A 4 4 4 4                                                                                                    |                   |                                                                                                    |               | 1790000 | And in case of the local division of the local division of the loc | - North State | <ul> <li>A second second sec<br/>second second second second second second second second second second second second second second second second second second second second second second second second second second second second second second second second second sec</li></ul> |                 | ×                         |
|----------------------------------------------------------------------------------------------------|-------------------|----------------------------------------------------------------------------------------------------|---------------|---------|----------------------------------------------------------------------------------------------------|---------------|----------------------------------------------------------------------------------------------------|-----------------|---------------------------|
| (California) (California) (Cali | lewei50.com/user/ | clientindex                                                                                                    |               |         |                                                                                                    |               | の - 2 C × C 公开的体。 C                                                                                                    | 公开的传。 〇 从这里开。 〇 | 53_ × 📄 💮 😚 🛞             |
| 文件(F) 编辑(E) 查看(V                                                                                                    | ) 故藏夫(A) 工具       | L(T) 帮助(H)                                                                                                    |               |         |                                                                                                    |               |                                                                                                    | 12.             |                           |
| 4                                                                                                    |                   |                                                                                                    |               |         |                                                                                                    |               |                                                                                                    |                 |                           |
| and the second second                                                                                                    |                   | Concession of the local division of the local division of the loca |               |         |                                                                                                    |               |                                                                                                    |                 |                           |
| 包含 知能的                                                                                                    | 勿联管理              | 平台                                                                                                    |               |         |                                                                                                    |               |                                                                                                    |                 |                           |
| CE A LEINER                                                                                                    |                   | BY LEWEISO                                                                                                    | COM           |         |                                                                                                    |               |                                                                                                    | 78025           |                           |
| ~                                                                                                    | 10 IBS 10         | 160 · All 2 All                                                                                                    | ( T. 180)     |         |                                                                                                    |               |                                                                                                    |                 | 11 E: 2012-10-05 21:18-39 |
|                                                                                                    | 当能要承用户:           | demo Bin Witten : 0                                                                                                    | (新)当前用户间: 全功能 |         |                                                                                                    |               |                                                                                                    |                 | (小副母目): 222 35 215 232    |
| 1000060                                                                                                    | 1719-14624        |                                                                                                    |               |         |                                                                                                    |               |                                                                                                    |                 |                           |
|                                                                                                    | 30F31RW           |                                                                                                    |               | -       | ~                                                                                                    |               |                                                                                                    |                 |                           |
| C Portanox                                                                                                    | 状态                | 网关                                                                                                    | 名称            | (       | 最新数值                                                                                                    | 正常范围          | ALGER                                                                                                    | 类型              | 授作                        |
| 10 我的问关欧贵                                                                                                    | 0                 | 北京大概                                                                                                    | nodbus-温度     | 18.9 °C | \ -                                                                                                    |               | 2012-10-18 21:18:39                                                                                                    | 温度密控            | 堂査                        |
| 4405440533314                                                                                                    | Θ                 | 北京大棚                                                                                                    | Modbus-望度     | 30.7 %  |                                                                                                    |               | 2012-10-18 21:18:39                                                                                                    | 温度論控            | 東直                        |
| 4403102487301                                                                                                    |                   |                                                                                                    |               |         | 1                                                                                                    |               |                                                                                                    |                 |                           |
| ▶ 英国统计                                                                                                    |                   |                                                                                                    |               | _       |                                                                                                    |               |                                                                                                    |                 |                           |
| 0 6H009218                                                                                                    |                   |                                                                                                    |               |         |                                                                                                    |               |                                                                                                    |                 |                           |
| C ALTRIATE                                                                                                    |                   |                                                                                                    |               |         |                                                                                                    |               |                                                                                                    |                 |                           |
| 😇 继电器控制                                                                                                    |                   |                                                                                                    |               |         |                                                                                                    |               |                                                                                                    |                 |                           |
|                                                                                                    |                   |                                                                                                    |               |         |                                                                                                    |               |                                                                                                    |                 |                           |
|                                                                                                    |                   |                                                                                                    |               |         |                                                                                                    |               |                                                                                                    |                 |                           |
|                                                                                                    |                   |                                                                                                    |               |         |                                                                                                    |               |                                                                                                    |                 |                           |
|                                                                                                    |                   |                                                                                                    |               |         |                                                                                                    |               |                                                                                                    |                 |                           |
|                                                                                                    |                   |                                                                                                    |               |         |                                                                                                    |               |                                                                                                    |                 |                           |
|                                                                                                    |                   |                                                                                                    |               |         |                                                                                                    |               |                                                                                                    |                 |                           |
|                                                                                                    |                   |                                                                                                    |               |         |                                                                                                    |               |                                                                                                    |                 |                           |
|                                                                                                    |                   |                                                                                                    |               |         |                                                                                                    |               |                                                                                                    |                 |                           |
|                                                                                                    |                   |                                                                                                    |               |         |                                                                                                    |               |                                                                                                    |                 |                           |
|                                                                                                    |                   |                                                                                                    |               |         |                                                                                                    |               |                                                                                                    |                 |                           |
|                                                                                                    |                   |                                                                                                    |               |         |                                                                                                    |               |                                                                                                    |                 |                           |
| 统计报表                                                                                                    |                   |                                                                                                    |               |         |                                                                                                    |               |                                                                                                    |                 |                           |
| 短信管理                                                                                                    |                   |                                                                                                    |               |         |                                                                                                    |               |                                                                                                    |                 |                           |
| 我的账户                                                                                                    |                   |                                                                                                    |               |         |                                                                                                    |               |                                                                                                    |                 | CI 🖻 🙆 ;                  |
| му.ф.: 2012 VI.0                                                                                                    |                   |                                                                                                    |               |         |                                                                                                    |               |                                                                                                    |                 |                           |